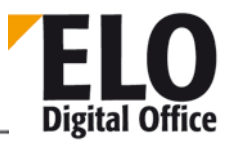

# **ELO Click & Find**

## [Stand: 29.04.2016 | Programmversion: 10.00.000]

Mit dem Modul ELO Click&Find können Sie beliebige digitale Begriffe in Anwendungsprogrammen auf Ihrem PC erst kopieren und nachfolgend nach dem kopierten Inhalt im ELO-Archiv suchen.

## Inhalt

| Einleitung                         | .2                                                                                                    |
|------------------------------------|----------------------------------------------------------------------------------------------------|
| ELO Click&Find und die ELO Clients | .2                                                                                                    |
| 1.1.1 ELO Windows Client           | .2                                                                                                    |
| 1.1.2 ELO Java Client              | .3                                                                                                    |
| Installation und Konfiguration     | .4                                                                                                    |
| 1.2.1 Dateien installieren         | .4                                                                                                    |
| 1.2.2 Modul einrichten             | .5                                                                                                    |
| 1.2.3 Konfiguration                | .6                                                                                                    |
| 1.2.4 Einen Begriff in ELO suchen  | .7                                                                                                    |
| FAQ                                | .7                                                                                                    |
|                                    | Einleitung<br>ELO Click&Find und die ELO Clients<br>1.1.1 ELO Windows Client<br>1.1.2 ELO Java Client<br>Installation und Konfiguration<br>1.2.1 Dateien installieren<br>1.2.2 Modul einrichten<br>1.2.3 Konfiguration<br>1.2.4 Einen Begriff in ELO suchen<br>FAQ |

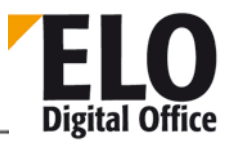

# 1 Einleitung

Das Modul ELO Click&Find ermöglicht Ihnen in zwei Schritten bequemes Suchen:

1. Im ersten Schritt wählen Sie ein Wort oder Begriff aus jeder beliebigen digitalen Umgebung mit der Maus aus. Das kann ein Begriff aus dem Internet sein, aus einem Microsoft Word-Dokumenten, aus einem PDF oder einer E-Mail.

2. Mit einer Tastenkombination sucht ELO nach diesem Begriff und öffnet automatisch die Ergebnisliste der Suche in ELO.

Wir beschreiben erst die Installation und Konfiguration, dann das Arbeiten mit ELO Click&Find. Hinweise zur Administration schließen das Kapitel ab.

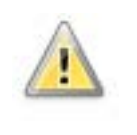

**Beachten Sie**: Manche Programme erlauben keine direkte Markierung von Texten mit der Maus. Diese Sperre verhindert den Einsatz von ELO Click&Find in diesen Programmen.

# 1.1 ELO Click&Find und die ELO Clients

ELO Click&Find arbeitet mit verschiedenen ELO Clients zusammen.

#### 1.1.1 ELO Windows Client

ELO Click&Find müssen Sie im ELO Windows Client über *ELO-Menü > Konfiguration >* Registerkarte *Allgemein > Zusätzliche Module* aktivieren. Nur wenn die Option *ELO Click&Find* aktiviert ist, kann ELO Click&Find mit dem ELO Windows Client verwendet werden.

| agemen   Anteige   Anteigenite:   Noticen   Mait Sanaar   Hatel:   Indiana   Lancon   Scan Mataneter.   Scan Mataneter.   Scan Mataneter |                                                                                                    |                                                                                                    |       |             |
|----------------------------------------------------------------------------------------------------|----------------------------------------------------------------------------------------------------|----------------------------------------------------------------------------------------------------|-------|-------------|
| Programmeinstell                                                                                                    | ungen                                                                                                    |                                                                                                    |       | M Abbrechen |
| Automatischer<br>V Nachfragen be<br>Automatische<br>V Gruppen/Benu<br>V Verschlagwort                                                                                                    | <ul> <li>Systemeinstieg<br/>eim Beenden von ELO</li> <li>Wiedervorlage beim Programmstart<br/>itzer Dialog für große Benutzerzahl<br/>tung beim Einfügen aus dem Dateisy</li> </ul> | An Settersylfik angesast louden  Chembrett speechem  Setters in Nonfhremat druken  Dotument og / drehen: pstem abfragen  Stift nabfragen  Stift nabfragen  Stift nabfragen             |       | Pile Bile   |
| Systemparameter                                                                                                    |                                                                                                    |                                                                                                    |       |             |
| Archivkennung:                                                                                                    | SRVPELO1_SED                                                                                                    | Daterbankanmeldung: elodo                                                                                                    |       |             |
| Accessmanager:                                                                                                    | srvpelo1:8080:/am eloam 1/am                                                                                                    | Passwort (- = kein):                                                                                                    |       |             |
| Standard Versch                                                                                                    | lagivortungsmasken für neue Einträk                                                                                                    | ge                                                                                                    |       |             |
| Neuer Ördner                                                                                                    |                                                                                                    | Ordner                                                                                                    | (max) |             |
| Neues Archivdok                                                                                                    | ument                                                                                                    | Algemeine Dokumente                                                                                                    |       |             |
| Neues Microsoft (                                                                                                    | Office Dokument                                                                                                    | Algemene Dokumente                                                                                                    |       |             |
| Nach DateByp Zuordm                                                                                                    |                                                                                                    | Zuordnung Verschlagsvortungsmäsken in Abhängiglieit des Dateityps                                                                                                    |       |             |
| Check in Optione                                                                                                    | n<br>perre nach Check-in aufheben<br>wich Check-in löschen<br>hen                                                                                                    | Berechtgungsreinstung bem Verschleben<br>Orgenüberditgungen befohlichen<br>Anderungen dere laufchinge eingesein<br>Anderungen per Callag abflegen<br>Wichterbertiteten Schlebereritige |       |             |
| CheckOut Option<br>Archivdokume<br>Hauptdokume<br>Hauptdokumer<br>Dubletten-Prufur<br>Immer abfrage<br>Immer Trotade                                                                                                    | nte nicht sperren<br>nte sperren, Referenzen nicht<br>nte und Referenzen sperren<br>19<br>mablogen <sup>4</sup><br>n ablogen <sup>4</sup><br>n ar erzeugen <sup>4</sup>             | Bereihtigungsnehrstung bein Koperen<br>Chrightebereihigungen befohrahten<br>Zeiterstungen übereihten<br>Zeiterstüngungen übereihten<br>Bodownen Bolder Stopse erfulgen "stelen         |       |             |

Abb.: Konfiguration des ELO Windows Clients

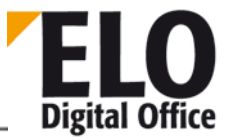

In der Konfiguration von ELO Click&Find kann man zwischen der Zusammenarbeit des Moduls mit dem ELO Windows Client und dem ELO Java Client auswählen.

| ELO Click&Find Konfiguration                                       | ×    |  |  |  |  |  |  |
|--------------------------------------------------------------------|------|--|--|--|--|--|--|
| Tastenkombination zur Aktivierung von ELO Click&Find               |      |  |  |  |  |  |  |
| I · Strg I · Alt Leertaste ▼                                       |      |  |  |  |  |  |  |
| ELD Client für die Trefferanzeige<br>Windows Client<br>Java Client |      |  |  |  |  |  |  |
| Suchoptionen                                                       |      |  |  |  |  |  |  |
| ☑ Die in der ELO Multifunktionsleiste ausgewählte Suche verwenden  |      |  |  |  |  |  |  |
| Volltext durchsuchen                                               |      |  |  |  |  |  |  |
| Kurzbezeichnung durchsuchen                                        |      |  |  |  |  |  |  |
| Indexzeilen durchsuchen                                            |      |  |  |  |  |  |  |
| Suche mit Platzhaltern                                             |      |  |  |  |  |  |  |
| OK Abbre                                                           | chen |  |  |  |  |  |  |

Abb.: Konfiguration ELO Click&Find

#### 1.1.2 ELO Java Client

Für den ELO Java Client werden kein weiteren Einstellungen am ELO Java Client benötigt. Damit die Suche von ELO Click&Find allerdings funktioniert, wird ein Skript benötigt. Es muss den Namen "eloComSearch.js" haben.

```
// Script ELO Click&Find (ELO SmartPicker)
// (c) ELO Digital Office GmbH, 2014
11
var VIEWNAME = "EloComSearchView";
function eloComSearch( param ) {
 var view;
  try {
   view = searchViews.getSearchView( VIEWNAME );
   if (view == null) {
     view = searchViews.addSearchView( VIEWNAME );
    } else {
      view.show();
    }
  } catch(e) {
   view = searchViews.getSearchViews().get(0);
  }
 var opts = "10000";
 var delim = param.indexOf("|");
  if (delim > 4) {
    opts = param.substring(0, 5);
```

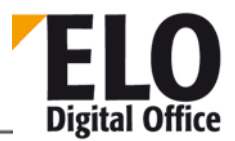

```
if (param.length > 5) {
     param = param.substring(6);
    } else {
      param = "";
    }
  }
  if (opts.charAt(0) == "1") {
    intrafindSearch(view, param);
  } else {
    directSearch(view, param, opts);
  }
  return 0;
}
function intrafindSearch(view, searchText) {
  view.runSearch(searchText, true);
function directSearch(view, searchText, opts) {
  view.runSearch(searchText, false);
  var findOptions = view.createFindOptions();
  var findDirect = new FindDirect();
  findDirect.query = searchText;
  findDirect.searchInFulltext = opts.charAt(1) == "1";
  findDirect.searchInIndex = opts.charAt(3) == "1";
  findDirect.searchInMemo = opts.charAt(2) == "1";
  findDirect.searchInSordName = opts.charAt(4) == "1";
  var findInfo = new FindInfo();
  findInfo.findDirect = findDirect;
  findInfo.findOptions = findOptions;
  view.startSearch( findInfo, true );
}
```

Legen Sie das Skript im Archiv in dem Ordner *Administration* > *Java Client Scripting Base* unter dem Namen *eloComSearch.js* ab.

# 1.2 Installation und Konfiguration

## 1.2.1 Dateien installieren

Das Modul wird mit ELO zusammen ausgeliefert.

Alternativ: Installieren Sie das Modul ELO Click&Find nachträglich, indem Sie die Dateien (EXE-Datei) - aus dem gleichnamigen Ordner - kopieren und dann in den Programmordner des ELO Windows Clients einfügen.

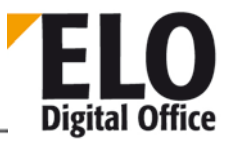

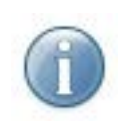

**Hinweis**: Wollen Sie ELO Click&Find nur mit dem ELO Java Client nutzen, können Sie die EXE-Datei auch in einem eigenen Ordner ablegen.

Den ELO-Programmordner finden Sie optional als Ordner unter *Programme* oder *Programme\_x64*. Dies ist jedoch abhängig von der jeweiligen Installation. Damit ist das Modul installiert.

Nachfolgend erhalten Sie einige Hinweise um ELO Click&Find einzurichten.

#### 1.2.2 Modul einrichten

1. Sie aktivieren das Modul für den ELO Windows Client, indem Sie es in der Konfiguration des ELO Windows Clients unter *Konfiguration > Allgemein > Externe Programme* das Kästchen *ELO Click&Find* anhaken.

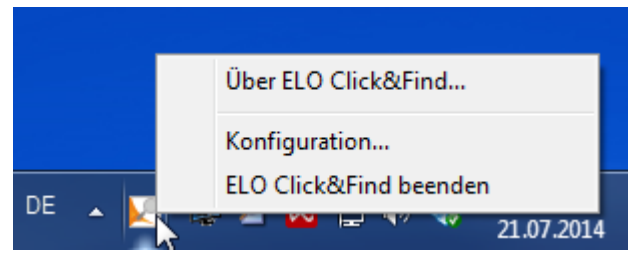

Abb.: Click&Find Symbol in der Taskleiste

Nach der Aktivierung wird das Programm automatisch beim Start des ELO Windows Clients gestartet und erscheint in der Windows Taskleiste mit einem Start-Symbol.

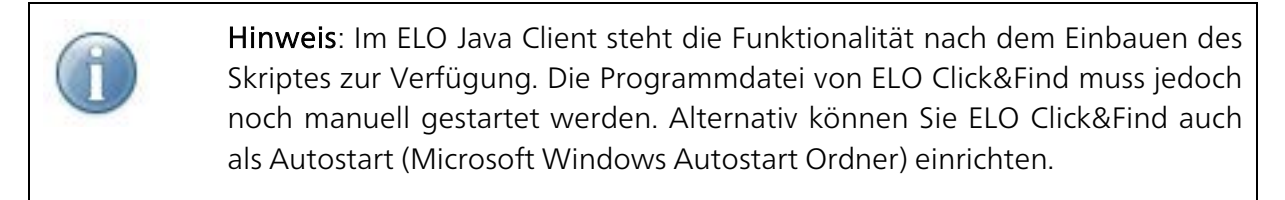

Bei nachfolgenden Programmstarts wird dieses Symbol in den zusammengefassten Ordner der Taskleiste verschoben. Sie rufen das Modul über das Dreieckssymbol in der Taskleiste auf. Mit Rechtsklick auf das Symbol erscheint ein Kontextmenü.

| Über ELO Click&Find    |
|------------------------|
| Konfiguration          |
| ELO Click&Find beenden |

Abb.: Das Kontextmenü beim Start von Click&Find

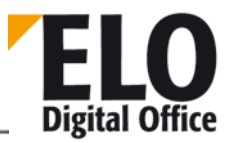

### 1.2.3 Konfiguration

Die Konfiguration starten Sie über das Kontextmenü des Symbols in der Taskleiste.

1. Klicken Sie auf den Menüeintrag Konfiguration.

Der Dialog ELO Click&Find Konfiguration erscheint.

Vor dem ersten Start fragt das Modul in einem Konfigurationsdialog nach verschiedenen Einstellungen:

| ELO Click&Find Konfiguration                                    | ×         |  |  |  |  |  |
|-----------------------------------------------------------------|-----------|--|--|--|--|--|
| Tastenkombination zur Aktivierung von ELO Click&Find            |           |  |  |  |  |  |
| ✓ - Strg ✓ - Alt Leertaste                                      |           |  |  |  |  |  |
| ELO Client für die Trefferanzeige                               |           |  |  |  |  |  |
| Windows Client                                                  |           |  |  |  |  |  |
| O Java Client                                                   |           |  |  |  |  |  |
| Suchoptionen                                                    |           |  |  |  |  |  |
| Die in der ELO Multifunktionsleiste ausgewählte Suche verwenden |           |  |  |  |  |  |
| Volltext durchsuchen                                            |           |  |  |  |  |  |
| V Kurzbezeichnung durchsuchen                                   |           |  |  |  |  |  |
| 📝 Indexzeilen durchsuchen                                       |           |  |  |  |  |  |
| Suche mit Platzhaltern                                          |           |  |  |  |  |  |
| ОК                                                              | Abbrechen |  |  |  |  |  |

Abb.: Konfiguration des Moduls 'Click&Find'

**Tastenkombination zur Aktivierung von ELO Click&Find**: Geben Sie hier die Tastenkombination an, mit der Sie ab sofort das Modul starten möchten.

In unserem Beispiel ist das STRG+ALT+Leertaste.

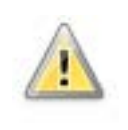

**Beachten Sie**: Tastenkombinationen können durch das Betriebssystem oder andere Programme bereits belegt sein. Bitte überprüfen Sie, ob Ihre Tastenkombination für ELO Click&Find die gewünschte Aktion auslöst.

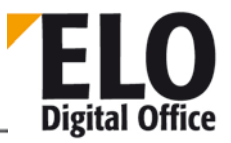

**Suchoptionen**: Weil ELO verschiedene Suchfunktionen bietet, können Sie hier einstellen, ob das Modul Ihre gewohnte Suchstrategie übernehmen soll. Andernfalls können sie nachfolgend andere Suchoptionen wählen.

Volltext durchsuchen: Geben Sie hier an, ob Sie den gesamten Text des ELO-Archivs durchsuchen möchten. Beachten Sie, dass Sie entweder den Volltext durchsuchen können, oder Kurzbezeichnung und Index.

Kurzbezeichnung durchsuchen: Die Kurzbezeichnung ist der sichtbare Name der Datei in ELO. Sie wird nicht im Volltext geführt.

Indexzeilen durchsuchen: Geben Sie hier an, ob die Indexzeilen, also die Angaben der Verschlagwortung, durchsucht werden sollen.

**Wildcard-Suche**: Geben Sie hier an, ob Sie die Suche auch mit Wildcards, also Platzhaltern für Daten, ausführen möchten. Als Wildcard nehmen Sie den \* Stern. Eine Suche nach Obst\* findet also beispielsweise: Obstkorb, Obstsalat oder Obsternte. Diese Suchoption ist sehr flexibel und umfangreich, und deswegen etwas langsamer.

## 1.2.4 Einen Begriff in ELO suchen

1. Markieren Sie ein Wort oder eine Zeichenkette in einem beliebigen Anwendungsprogramm, z. B. in Microsoft Word.

2. Starten Sie die Suche mit der festgelegten Tastenkombination, z. B. mit STRG+ALT+Leertaste.

Der Begriff wird an ELO übergeben, eine Suche gestartet, der Funktionsbereich *Suchen* wird geöffnet und die Suchergebnisse in einer Liste angezeigt.

## 1.3 FAQ

**Problem**: Die Suche startet nicht sofort! Es erscheint die Meldung *Bitte loggen Sie sich in ELO ein und drücken dann OK*.

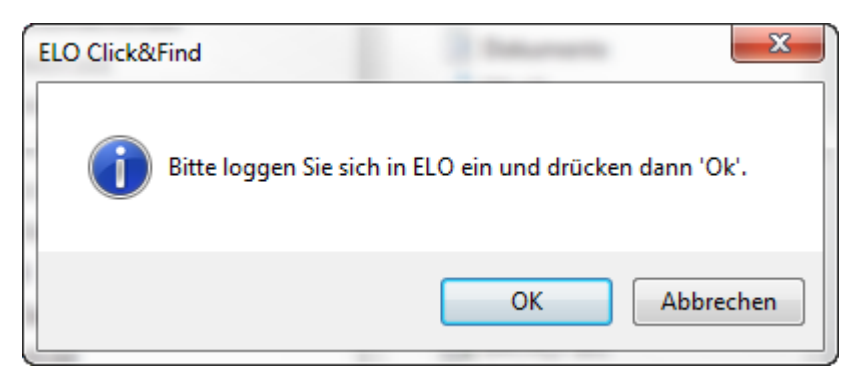

Abb.: Hinweis bei der Suche mit ELO Click&Find

**Lösung**: Starten Sie ELO bevor Sie die Suche mit ELO Click&Find über die festgelegte Tastenkombination starten.